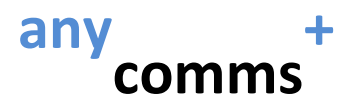

# Leicestershire County Council's 'Secure File Transfer' System

# **Guide for Early Years Providers**

# Introduction

anycomms+ is a file transfer system used by Leicestershire County Council for securely moving files both within the County Council and with external partner organisations, such as Health.

Early Learning and Childcare service is now going to start using this system to communicate with childcare providers. Initially we will be rolling this out to our FEEE providers and the new system will be a replacement for the existing Inform system. Other childcare providers will then be added during the second half of 2015.

anycomms+ will allow us to transfer documents securely to childcare providers but it has a big advantage over Inform in that it will also allow you to send files to us! For example, if we require copies of birth certificates to support a FEEE claim, currently you are asked to copy these and then post them to us (as attaching to email wouldn't be secure). With anycomms+ you will be able to scan the birth certificate and send it directly to us, removing postal delays/losses and significantly speeding up the whole process. As we continue to develop the system, it will (in the future) also be possible for childcare providers to send documents to other services with the County Council (e.g. SENA, school admissions, specialist teaching service, etc.), to other external parties (e.g. Health) and also between childcare settings (so, for example, nursery chains could transfer documents between all their settings).

anycomms+ also provides a service called 'pre-populated forms' which will serve as a replacement for the 'questionnaires' you currently use in Inform. This will have a benefit of ensuring that any headcount data requested reflects the most up to date position – including adjustments submitted after the previous headcount, which currently doesn't happen with Inform.

This guide has been prepared to show you how to use the system. Please refer to this guide before raising any questions with Early Learning and Childcare Service.

This guide will cover (ctrl+click on any topic to jump to that section):

Accessing anycomms+ and logging in Transferring a file to the Local Authority Downloading a file that has been sent to you Viewing File Transfer records Pre-Populated forms

**NOTE**: Please be aware that some of the screenshots in this guide are taken from the test version of the system. The only differences between live and test are (a) branding - where live is branded Leicestershire County Council and test is branded anycomms+ and (b) button colours - where live is white on green and test is white on blue.

The system sends out confirmation emails at certain points, these will be from <a href="mailto:anycommsplus@avcosystems.com">anycommsplus@avcosystems.com</a> so please check that these are not going into your 'Spam' folder.

#### Accessing anycomms+ and logging in

The system is web-based and is accessed here: <u>https://filetransfer.leics.gov.uk/Login.aspx</u>

Please note that your login details will be emailed to you by Early Learning and Childcare service. If you haven't received these, please contact us by email <u>childcare@leics.gov.uk</u>.

| Leicestershire<br>County Council                                                                                                    |
|----------------------------------------------------------------------------------------------------|
| Home Help Links Contact                                                                                                    |
| Welcome to the Leicestershire County Council Secure File Transfer site                                                                                                    |
| This site is designed for transferring files to and from various services at Leicestershire County Council.<br>If you have an appropriate username and password, please login below.<br>Alternatively if you have forgotten your username and/or password or if you are a new user to this site, please select from<br>the options in the menu above. |
| Want to find out what is new in this version?                                                                                                    |
|                                                                                                    |
| Username:                                                                                                    |
| Password:                                                                                                    |
| Login                                                                                                    |
| Forgotten your password?                                                                                                    |
| Reset your password                                                                                                    |
| For more information please email bsssystemsadmin@leics.gov.uk or phone 0116 305 7423                                                                                                    |

The system uses 2-step verification – username and password, followed by a memorable word.

On first screen, enter your username and password in the appropriate boxes and click 'Login'. You will then be asked to enter two specified characters from your memorable word:

| Please enter the for<br>of your memorable | llowing characters<br>word: |
|-------------------------------------------|-----------------------------|
| 1st                                       | 3rd                         |
| Login                                     |                             |

In this example, if your memorable word was "remember", you would select "r" in the first box and "m" from the second. Click 'Login' to enter the system.

If you have forgotten your password, or you want to reset your password, these actions can be completed by using the links underneath the login box.

If you have any problems logging in you can contact BSS Systems Admin by email or phone – details are shown on the bottom of the login screen.

After you have logged in you will see the Home page:

| A                                                                                                    | any comms <sup>+</sup>                                            | Secure File Transfer                                      |
|----------------------------------------------------------------------------------------------------|-------------------------------------------------------------------|-----------------------------------------------------------|
| Home Help Links Contact                                                                                                    | Logged in as FEEE Provider   Botte                                | esford Pre-School Playgroup (1102)   My Account   Log out |
| Back                                                                                                    |                                                                   | Forward                                                   |
| Wall I Weltome FEEE Provider, Bo<br>in order to choose what to d<br>Upload a File to the Local At<br>Upload a File to an Organisa<br>Download a File<br>View File Transfer Records<br>Change Password<br>Pre-Populated Forms<br>New General Usage Report<br>Log Out | ttesford Pre-School Playgroup (1102<br>o next:<br>thority<br>tion | ). Please click on one of the options below               |

#### A – Left, top navigation

Home – brings you back to this page

Help – opens a Help page but this may not be particularly useful for childcare providers, this guide will be more specific to you.

Links – any useful links (but, as above, these may not be of much use to you)

Contact – shows any contact information regarding the system

#### B – Right, top navigation

Shows who you are (in this example, a 'FEEE Provider' called 'Bottesford Pre-School Playgroup' and allows you to view 'My Account' (name, phone number and contact email for this provider) and also a link to 'log out' of the system

# C – Left, bottom navigation

Contains links to the different actions you can complete - Upload/Download/File Transfer Records and Pre-Populated Forms are covered in the rest of this guide. Change Password allows you to change your password, New General Usage Report is something that you will not ever use and Log Out logs you out.

There are also '< Back' and 'Forward >' links underneath the top navigation which simply move back to the previous page or forward again, after you have used back.

# Upload a File to the Local Authority

This is the button you will use if you want to send us a file. This can be anything you have saved on your computer – a word document, a spreadsheet, a pdf document, a picture, etc.

Select the file by pressing the 'Browse' button and then selecting the appropriate file from the browser window that opens (as this varies depending on your computer's operating system, no screenshots have been included in this guide)

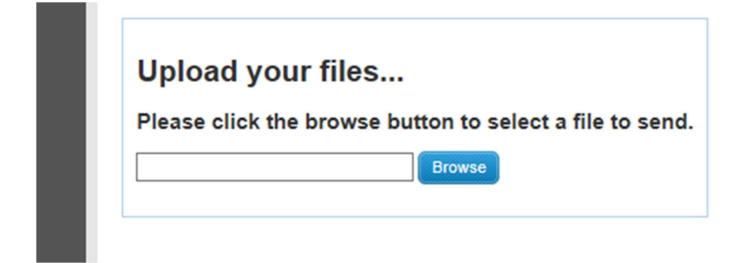

# After selecting your file, an additional line will show

Select what type of file you are sending, and select which service you are sending this file to.

| File Name                             | Remove<br>File | File Type | Service      | Description |
|---------------------------------------|----------------|-----------|--------------|-------------|
| My child has SEND the local offer.doc | Remove         | Select V  | $\checkmark$ |             |
| Upload All Files                      |                |           |              |             |

You can see which file you have added under 'File Name' (if you have added incorrectly, you can use 'Remove' to take it out). You should select the option 'Early Years Provider Documents' from the 'File Type' option menu and then 'Early Years' from the 'Service' option menu. 'Description' is optional and allows you to add some text describing the document, if necessary (for example, you might put 'copy of birth certificate for Bobby Smith').

You can add multiple files by pressing the 'Browse' button again.

When you're ready, press 'Upload All Files' to send these to us. You will then see confirmation that the files have been sent and you will also receive an email confirmation of this.

# Download a File

This is the button you would use to download a file that we have sent to you.

|                                                               | D                                                                          | ny <sub>co</sub>          | mn          | ns <sup>†</sup> ∘                                                                                                    | ecure File Trans       | fer                                                  |         |
|---------------------------------------------------------------|----------------------------------------------------------------------------|---------------------------|-------------|----------------------------------------------------------------------------------------------------|------------------------|------------------------------------------------------|---------|
| ome Help Li                                                   | inks Contact                                                               | Logged in as              | : FEEE Prov | rider   Bottesfo                                                                                                    | rd Pre-School Playgro  | oup (1102)   My Account   L                          | .og out |
| Back                                                          |                                                                            |                           |             |                                                                                                    |                        | Forwar                                               | ď       |
| There is 1 new<br>Selected'.<br>Alternatively, cli<br>Search: | file available for you to<br>ick the 'Download All'<br>Previously Download | o download. To<br>button. | o download  | a file tick on the set of the set of the set | the box next to it and | d then click on 'Downloa<br>Date/Time Uploaded 오 Sor | rt      |
|                                                               | File Name                                                                  | Fre                       | om          | Dat                                                                                                    | te/Time Uploaded       | Download                                             | ]       |
| Reference.xls                                                 | •                                                                          | Early Years               |             | 16/03/2015 07:4                                                                                                    | 9:08                   | Download                                             | ]       |
| First Page                                                    | Previous                                                                   | s Page                    | Page:       | 1 of 1                                                                                                    | Next Page              | Last Page                                            |         |
| Download All                                                  |                                                                            |                           |             |                                                                                                    |                        |                                                      |         |

From this screen you can see any 'New Files' that have been uploaded, which you can then download by clicking 'Download' (or by ticking the boxes next to multiple files and selecting 'Download All' you can download more than one at a time) or by clicking 'Previously Downloaded Files' you can see a list of any older uploaded files (that you can then download again if you need to).

| ou have chosen to download th | e following file: |                     |         |
|-------------------------------|-------------------|---------------------|---------|
| File Name                     | Description       | Date / Time         | Size KB |
| leference.xls                 |                   | 16/03/2015 07:49:08 | 32 KB   |

You will be shown detail of the file(s) you have selected to download, and be asked to confirm you want to download by 'Click here to confirm you wish to download this file' button. Clicking this will then allow you to save the file to your computer or open the file.

# View File Transfer Records

This is where you can view which documents you have uploaded to us or which documents that you have been sent that you have downloaded.

| C C                                                                                                    | iny<br>com                                                                          | ms <sup>+</sup>                                                                | Secure File Tra                                                                           | nsfer                                                    |
|----------------------------------------------------------------------------------------------------|-------------------------------------------------------------------------------------|--------------------------------------------------------------------------------|-------------------------------------------------------------------------------------------|----------------------------------------------------------|
| ne Help Links Contact                                                                                                    | Logged in as: FEEE                                                                  | Provider   Bottesf                                                             | ord Pre-School Play                                                                       | group (1102)   My Account   L                            |
| Back                                                                                                    |                                                                                     |                                                                                |                                                                                           | Forwar                                                   |
| You have chosen to see a record o                                                                                                    | f files you downloaded<br>downloaded within the                                     | from or uploaded<br>last 12 months                                             | to Avco Systems.                                                                          |                                                          |
| Uploaded files Downloaded fi                                                                                                    | les                                                                                 |                                                                                | ltems per page                                                                            | e: 5 Sort by: Date/Time                                  |
| Uploaded files Downloaded files uploaded to the lead organisation                                                                                                    | les<br>by Bottesford Pre-School                                                     | Playgroup (1102):                                                              | ltems per page                                                                            | e: 5 Sort by: Date/Time                                  |
| Uploaded files Downloaded files<br>Files uploaded to the lead organisation<br>Filename                                                                                                    | by Bottesford Pre-School                                                            | Playgroup (1102):                                                              | Items per page                                                                            | 5 Sort by: Date/Time                                     |
| Uploaded files Downloaded files<br>Files uploaded to the lead organisation<br>Filename<br>My child has SEND the local<br>offer.doc                                                                          | by Bottesford Pre-School Uploaded To Early Years                                    | Playgroup (1102):<br>Delete Da<br>Delete 13/03                                 | Items per page<br>nte/Time Uploaded<br>/2015 09:37:48                                     | e: 5 Sort by: Date/Time *                                |
| Uploaded files Downloaded fil<br>Files uploaded to the lead organisation<br>Filename<br>My child has SEND the local<br>offer.doc                                                                            | by Bottesford Pre-School Uploaded To Early Years Early Years Early Years            | Playgroup (1102):<br>Delete Da<br>Delete 13/03<br>Delete 11/03                 | Items per page<br>te/Time Uploaded<br>(2015 09:37:48<br>(2015 12:21:00                    | e: 5 Sort by: Date/Time 1                                |
| Uploaded files         Downloaded files           Files uploaded to the lead organisation         Filename           My child has SEND the local offer.doc         Image: Comparison of the local offer.doc | Uploaded To       Early Years       Early Years       Early Years       Early Years | Playgroup (1102):<br>Delete Da<br>Delete 13/03<br>Delete 11/03<br>Delete 11/03 | Items per page<br>Ite/Time Uploaded<br>(2015 09:37:48<br>(2015 12:21:00<br>(2015 12:01:37 | e: 5 Sort by: Date/Time<br>Downloaded By Service Service |

For 'Uploaded files' you can see the 'Filename', who it was 'Uploaded To', when it was uploaded ('Date/Time Uploaded') and also whether that file has then been downloaded. For example, in the screenshot above you can see that a file called "test\_ppf\_PVI\_Spr15\_Response.csv" was sent to "Early Years" on "11/03/2015 12:21:00" and that that file has been downloaded by "Service". You can also see that the document sent 13/03/2015 09:37:48 has not yet been accessed, as "Downloaded By" is blank.

Once you're happy that the document has been sent, and you can see that it has then been downloaded, you have the option of clicking the 'Delete' button to then remove this from the list.

'Downloaded files' shows which files have been sent to you, who sent them and when you downloaded them:

| Uploaded files Dow                  | nloaded   | tiles                     |                          |                      |                |
|-------------------------------------|-----------|---------------------------|--------------------------|----------------------|----------------|
| iles downloaded from the le         | ad organi | sation by Bottesford Pre- | School Playgroup (1102): |                      |                |
| Filename                            |           | Downloaded From           | Date/Time<br>Downloaded  | Uploaded By          | IP Address     |
| My child has SEND the local         | •         | Early Years               | 11/03/2015 08:09:16      | Mark Hearfield       | 82.132.215.211 |
| offer.doc                           |           |                           | 13/03/2015 07:16:16      | Mark Hearfield       | 10.60.62.228   |
| offer.doc<br>test_ppf_PVI_Sum15.csv | •         | Early Years               | 13/03/2013 07.10.10      | in an in the arriver |                |

#### **Pre-Populated Forms**

Pre-Populated Forms are an online-only document that already contains information, that you then have the opportunity to amend, delete or add additional rows to. For example, a pre-populated form will be provided for each headcount submission – where this will already have details for any children submitted on the previous headcount. You would then be able to delete any children who have left, update the details for any children still at the setting (e.g. you would update to add their hours/weeks attended for the term) or add any new starters.

After clicking the button on the home screen you will see a list of pre-populated forms that have been uploaded to you and that you have not completed and sent back to us:

|                        | any                     |                                | e Transfer                                 |
|------------------------|-------------------------|--------------------------------|--------------------------------------------|
| Home Help Links Conta  | Logged in as: FEEE      | Provider   Bottesford Pre-Scho | ol Playgroup (1102)   My Account   Log out |
| Back                   |                         |                                | Forward                                    |
| Pre-Populated Form     | ns                      |                                |                                            |
| File Name              | Description             | ♦ From                         | ♦ Date/Time<br>Uploaded ♦ View             |
| test_ppf_PVI_Sum15.csv | Avco Systems Test_Sum15 | Early Years                    | 11/03/2015 12:25:29 View                   |
|                        |                         |                                |                                            |

You then open the form by clicking 'View':

|      | Forename | Surname | MiddleName | DATE OF<br>BIRTH | Gender | Ethnicity | PostCode    | ADDRESS | Address<br>1 | Address 2          | Address<br>3 | StartDa  |
|------|----------|---------|------------|------------------|--------|-----------|-------------|---------|--------------|--------------------|--------------|----------|
| Edit | Joseph   | Cosby   |            | 29/04/2012       | м      | WBRI      | NG13<br>0BS | 10      |              | Silverwood<br>Road |              | 01/01/20 |
| <    |          |         |            |                  |        |           |             |         |              |                    |              | >        |

Should you review the data in the form and decide that there are no changes, you can click 'No Amendments Necessary' which would then allow you to submit the form back to us.

(a) Updating an existing row:

To update an existing row you should click 'Edit' at the beginning of the row. This will then open up the row to allow you to make any changes:

|   |                  | ystems rest_op | 0[15    |            |               |          |      |
|---|------------------|----------------|---------|------------|---------------|----------|------|
|   |                  | Forename       | Surname | MiddleName | DATE OF BIRTH | Gender   | Eth  |
|   | Update<br>Cancel | Joseph         | Cosby   |            | 29/04/2012    | select V | sele |
| 1 | <                |                |         | ł          |               |          | >    |

If you have clicked 'Edit' in error, clicking 'Cancel' will take you back. After making your changes, click 'Update'. To move across the form, use the scroll bar at the bottom (1 above). *Please note* – we have asked for the ability to "freeze" some columns at the start of each row (so, for instance, the child's name would therefore be visible at all times as you move across the form) and this will be coming as a later development to anycomms+.

After pressing 'Update', if the changes you have made do not violate any in-built validation (e.g. you can't put more than 15 in the hours attended field) then the row will be highlighted in green:

|      | Forename | Surname | MiddleName | DATE OF<br>BIRTH | Gender | Ethnicity | PostCode    | ADDRESS | Address<br>1 | Address 2          | Address<br>3 | StartDa  |
|------|----------|---------|------------|------------------|--------|-----------|-------------|---------|--------------|--------------------|--------------|----------|
| Edit | Joseph   | Cosby   |            | 29/04/2012       | м      | WBRI      | NG13<br>0BS | 10      |              | Silverwood<br>Road |              | 01/01/20 |
| <    |          |         |            |                  |        |           |             |         |              |                    |              | >        |

# (b) Adding a new row

To add a new row to the form, click 'Add Row'

|                  | Forename                | Surname                 | MiddleName | DATE OF BIRTH           | Gender                                 | Et                    |
|------------------|-------------------------|-------------------------|------------|-------------------------|----------------------------------------|-----------------------|
| Edit             | Joseph                  | Cosby                   |            | 29/04/2012              | м                                      | WBR                   |
| Update<br>Cancel | This field is required. | This field is required. |            | This field is required. | Select V<br>This field is<br>required. | sele<br>This<br>requi |

This will add a new, blank row which you can then complete. As with editing, 'Cancel' will abandon the row and 'Update' will add it (again, ensuring any validation is passed).

#### (c) Deleting a row

To delete a row (i.e. to completely remove it from the form), click 'Delete':

| 1 | Avco Systems Test_Sum15 |          |            |            |                  |        |           |          |         |              |              |              |         |
|---|-------------------------|----------|------------|------------|------------------|--------|-----------|----------|---------|--------------|--------------|--------------|---------|
|   |                         | Forename | Surname    | MiddleName | DATE OF<br>BIRTH | Gender | Ethnicity | PostCode | ADDRESS | Address<br>1 | Address<br>2 | Address<br>3 | StartD  |
|   | Edit                    | Rose     | Bottesford | SumEdit    | 29/04/2012       | F      | AAFR      | NG13     | 5       |              | New          |              | 01/01/2 |
|   | Delete                  |          |            |            |                  |        |           | OHA      |         |              | Causeway     |              |         |
|   | Edit                    |          |            |            |                  |        |           |          |         |              |              |              |         |

If you have more amendments to make, and you wish to return to the form later, you can then click 'Save Changes For Later'.

If you want to abandon the changes you have made you can click 'Cancel Recent Amendments' – you will then have to confirm this, just in case you click this in error.

If you have finished you amendments you can send the form back to us by clicking 'Submit Returns'. <u>Please</u> <u>note</u> – once you click this button the form is sent back to us, you will not be able to access it again after this.

# Field types and validation on pre-populated forms

# 1. 'Required' fields

These are fields that must be completed before submission. You'll see which fields are required when you add a new row (on the left, below), or if you try to update an existing row and miss them out (on the right, below):

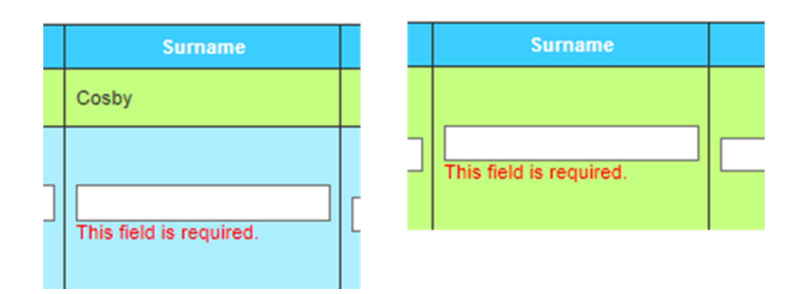

# 2. 'Validated' fields

These are fields that have some validation built in to them. For example, you might only be allowed to add a date between two specified values. If you enter invalid data, you will be told why:

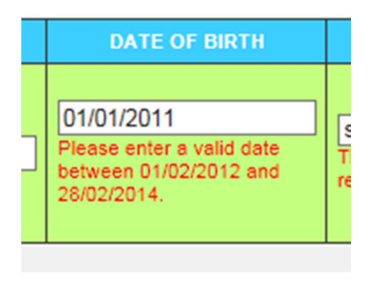

#### 3. 'Select' boxes

These are dropdown boxes that allow you to select a single value from a pre-defined list. Press the arrow on the right to expand, then select an option from the list:

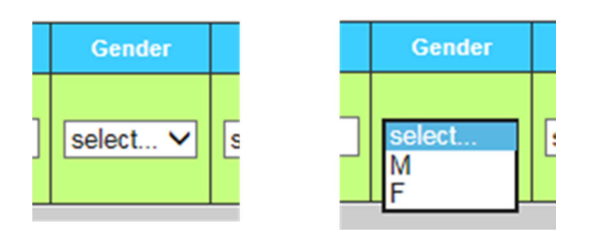

#### 4. 'Multi Select' boxes

These allow you to select multiple items from a pre-defined list. Click an item to select it, or hold down Ctrl and click multiple items to select more than one:

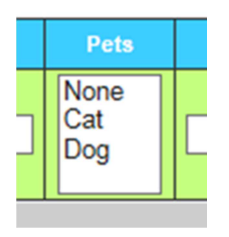

#### 5. Entering addresses

To enter addresses, start by entering a valid postcode and then press 'Find', which will bring up a list of matching addresses. Selecting an entry from this list will then add the address into the remaining address fields.

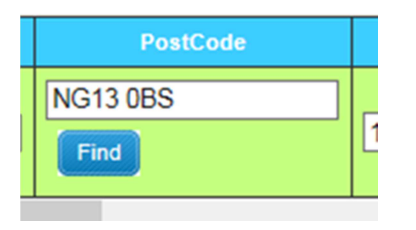

If the address isn't found (it might be a new one that isn't yet in the address lookup list), you can enter it manually by filling in the address fields.

#### Tip:

If you hover your mouse over a box in any column, you can see a quick 'tool tip' that will tell you about the column:

|      | DATE OF BIRTH                                             | Gender   | Ethnicity |    |  |  |  |  |  |
|------|-----------------------------------------------------------|----------|-----------|----|--|--|--|--|--|
| 29/0 | 4/2012                                                    | select 🗸 | select V  | NG |  |  |  |  |  |
|      | "REQUIRED ^DATE(01/02/2012,28/02/2014) ^DATE OF<br>BIRTH" |          |           |    |  |  |  |  |  |

So in the example above, the "DATE OF BIRTH" field is 'Required' and expects a date between 01/02/2012 and 28/02/2014.